# Stap 1:

Geef uw aanvraag een naam, bijvoorbeeld 'schadebestrijding grauwe gans'. Licht uw project duidelijk toe in de projectomschrijving.

| Aanvragen               |                               |
|-------------------------|-------------------------------|
| 1. Project              | Stap 1/7                      |
| Naam van dit project 🥡  | Schadebestrijding grauwe gans |
| Projectomschrijving (j) |                               |
|                         |                               |
|                         | Volgende stap >               |

# Stap 2:

Geef het perceel aan waarvoor u de vergunning wilt aanvragen. Dit kan met het invullen van het adres, de postcode en het huisnummer, het kadastrale nummer of de coördinaten van het perceel.

|          | Omgeving    | zsloket     |              |                                                      |                                                              | R.G. Smit Uitloggen   |
|----------|-------------|-------------|--------------|------------------------------------------------------|--------------------------------------------------------------|-----------------------|
|          | 0           | Soconor     |              |                                                      |                                                              |                       |
| Home     | Vergunnir   | ngcheck     | Aanvragen    | Regels op de kaart                                   | Maatregelen op maat                                          | A Mijn Omgevingsloket |
| Scha     | debestı     | rijding     | ganzen       |                                                      |                                                              |                       |
| 2. Loca  | atie        |             |              |                                                      |                                                              | Stap 2/7              |
| Zoek o   | op adres    | Postcode en | ı huisnummer | Kadastraal nummer                                    | Coördinaten                                                  |                       |
| Adres    |             |             |              |                                                      |                                                              |                       |
| Q Zoe    | k een adres |             |              |                                                      |                                                              | Zoeken                |
|          |             |             | Valt alles   | wat u wilt doen binnen het ;<br>met de volgende stap | getekende gebied? Ga dan verder<br>of <u>begin opnieuw</u> . | Kaartlagen +<br>-     |
|          |             |             |              |                                                      | M                                                            | arentatt              |
| < Vorige | e stap      |             |              |                                                      |                                                              | Uolgende stap →       |

Stap 3: Zoek bij activiteiten in de zoekbalk naar 'flora'. Klik dan vervolgens op 'Flora- en fauna activiteit – Aanvraag vergunning'.

|                                                                  | × Zoeken                                                                                                    |
|------------------------------------------------------------------|----------------------------------------------------------------------------------------------------|
|                                                                  |                                                                                                    |
| Er zijn 3 activiteiten gevonden voor 'flora'                     |                                                                                                    |
| Flora- en fauna-activiteit - Melding                             |                                                                                                    |
| Rijk                                                             |                                                                                                    |
| Slora- en fauna-activiteit - Aanvraag vergunning                 | •                                                                                                    |
| Rijk                                                             | Ð                                                                                                    |
| Flora- en fauna-activiteit - Informatie ongewoon voorval<br>Rijk |                                                                                                    |
|                                                                  |                                                                                                    |
|                                                                  | Volgende                                                                                                    |
|                                                                  | Er zijn 3 activiteiten gevonden voor 'flora'<br>Er zijn 3 activiteiten gevonden voor 'flora'<br>Flora- en fauna-activiteit - Melding<br>Rijk<br>Flora- en fauna-activiteit - Aanvraag vergunning<br>Rijk<br>Flora- en fauna-activiteit - Informatie ongewoon voorval<br>Rijk |

# Stap 4: Vul de vragenlijst in, zie onderstaande afbeeldingen als voorbeeld

| Flora- en fauna-activiteit - Aanvraag | vergunning | (Rijk) |
|---------------------------------------|------------|--------|
|---------------------------------------|------------|--------|

| ∨ Algemeen                                                                                                    |            |     |
|----------------------------------------------------------------------------------------------------|------------|-----|
| Wat is de geplande startdatum van de werkzaamheden?                                                                                                    | 23-01-2025 |     |
| Wat is het geplande starttijdstip van de werkzaamheden?                                                                                                    | 10.00 uur  |     |
| Wat is de geplande einddatum van de werkzaamheden?                                                                                                    | 09-02-2025 | ::: |
| Wat is de gewenste ingangsdatum van uw vergunning?                                                                                                    | 23-01-2025 | ::: |
| Wat is de gewenste einddatum van uw vergunning?                                                                                                    | 09-02-2025 | ::: |
| Houd rekening met eventuele uitloop van de werkzaamheden.                                                                                                    |            |     |
| Vraagt u een vergunning aan voor meer dan 10 soorten?                                                                                                    | Ja 💿 Nee   |     |
| Indien u met deze vergunningaanvraag meer dan tien beschermde<br>soorten wilt aanvragen dan kunt u alle benodigde gegevens over<br>deze soorten alleen maar toevoegen met bijlagen. U kunt dat doen<br>in de volgende stap van dit omgevingsloket. |            |     |
| Gaat u werkzaamheden uitvoeren in het kader van de ruimtelijke<br>inrichting of ontwikkeling van een gebied?                                                                                                    | 🔵 Ja 💿 Nee |     |
| Onder ruimtelijke ontwikkeling of inrichting wordt een breed scala<br>van werkzaamheden verstaan met als resultaat een<br>functieverandering of uiterlijke verandering van een gebied of                                                           |            |     |
| Het kan hierbij gaan om grote projecten, zoals werkzaamheden in het kader van landinrichting, de aanleg van wegen,                                                                                                    |            |     |
| Dergelijke projecten gaan veelal gepaard met het omvormen van<br>een bestaande situatie zoals:                                                                                                    |            |     |
| <ul> <li>Verwijderen of vervangen van een beplanting.</li> <li>Slopen van een gebouw.</li> <li>Dempen van een watergang.</li> <li>Isoleren of aanpassen van een gebouw</li> </ul>                                                                  |            |     |
|                                                                                                    |            |     |

🔵 Ja 💿 Nee

Gaat u dieren uitzetten voor het bestrijden van ziekten, plagen of onkruiden?  $(\mathbf{j})$ 

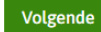

## ∨ Soort 1 algemeen

Soort 1: Geef de Nederlandse naam van de aanwezige beschermde soort waarvoor u een vergunning aanvraagt.

Geef aan welke beschermde soorten aanwezig zijn binnen de invloedssfeer van uw activiteit. Vul hier per soort die u wilt aanvragen alle gegevens in. Wilt u deze gegevens liever toevoegen als bijlage? Dan kunt u deze verderop toevoegen.

Soort 1: Geef de wetenschappelijke naam van de aanwezige beschermde soort waarvoor u een vergunning aanvraagt.

Enkele voorbeelden van beschermde soorten waarvoor regelmatig een vergunning wordt gevraagd zijn:

- huismus Passer domesticus
- gierzwaluw Apus apus
- gewone dwergvleermuis Pipistrellus pipistrellus
- ruige dwergvleermuis Pipistrellus nathusii
- laatvlieger Eptesicus serotinus
- kerkuil Tyto alba
- rugstreeppad Epidalea calamita
- wezel Mustela nivalis
- buizerd Buteo buteo
- waterspitsmuis Neomys fodiens
- noordse woelmuis Alexandromys oeconomus
- konijn Oryctolagus cuniculus
- haas Lepus europaeus
- steenuil Athene noctua
- steenmarter Martes foina
- gewone grootoorvleermuis Plecotus auritus
- poelkikker Pelophylax lessonae

Soort 1: Voor welke soort vraagt u een vergunning aan?

Soort 1: Voor welke soort vraagt u een vergunning aan?

Soort 1: Gaat het om de beperking van de omvang van een populatie en om het bestrijden van schadeveroorzakende soorten? (j)

Grauwe gans

Anser anser

• Vogels beschermd door de Vogelrichtlijn

O Dieren of planten beschermd door Habitatrichtlijn

Vogels beschermd door de Vogelrichtlijn

O Dieren of planten beschermd door Habitatrichtlijn

Andere beschermde soort

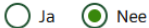

Volgende

| 4 | van | 4 | beantwoord  |
|---|-----|---|-------------|
| _ |     |   | beantenoora |

| > Soort 1 algemeen                                                     | 4 van 4 beantwoord                                                                                                    |
|------------------------------------------------------------------------|----------------------------------------------------------------------------------------------------|
| ✓ Soort 1 vervolg                                                      |                                                                                                    |
| Soort 1: Geef aan voor welke handeling u een vergunning aanvraagt.     | <ul> <li>Opzettelijk doden of vangen</li> <li>Opzettelijk nesten, rustplaatsen en eieren vernielen, beschadigen of nesten van vogels wegnemen</li> <li>Eieren rapen en deze onder zich hebben</li> <li>Opzettelijk storen</li> </ul>                                                               |
|                                                                        | U kunt het storen van vogels alleen aanvragen als dit ook van<br>een wezenlijke invloed is op de staat van instandhouding van<br>de vogelsoort. Als u al een vergunning voor 1 van de andere<br>drie bovenstaande handelingen aanvraagt, hoeft u "opzettelijk<br>storen" niet apart aan te vragen. |
|                                                                        | Het voor het om een andere reden dan verkoop onder zich hebben of vervoeren                                                                                                    |
| Soort 1: In welk kader is het verrichten van de activiteit van belang? | <ul> <li>Volksgezondheid of de openbare veiligheid</li> <li>Veiligheid van het luchtverkeer</li> <li>Om belangrijke schade aan gewassen, vee, bossen, visserij of wateren te voorkomen         <ul> <li>Om flora en fauna te beschermen</li></ul></li></ul>                                        |
| Wilt u nog een soort toevoegen?                                        | 🔾 Ja 💿 Nee                                                                                                    |

Vorige stap

Volgende stap

Is er nog een soort waarvoor u een omgevingsvergunning wilt aanvragen, druk dan op 'Ja' bij de vraag 'Wilt u nog een soort toevoegen?' en vul de vragenlijst opnieuw in.

Stap 5: Voeg de documenten bij die gevraagd worden via 'Bijlage toevoegen'. Als u op 'lees meer' klikt staat er een uitleg bij wat u precies moet aanleveren. U hoeft enkel de documenten aan te leveren die bij de eerste 4 bullets worden genoemd. Dit is het volgende:

- Overzicht planning werkzaamheden
- Toelichting op werkzaamheden
- Onderbouwing van het wettelijk belang
- Bestudeerde alternatieven voor de activiteit en een onderbouwing waarom er geen andere bevredigende oplossing is dan het verrichten van de activiteit.

Met 'bestudeerde alternatieven voor de activiteit en een onderbouwing waarom er geen andere bevredigende oplossing is dan het verrichten van de activiteit' wordt onder meer bedoeld dat u aangeeft welke preventieve maatregelen u genomen heeft/gaat nemen om te voorkomen dat de soorten worden gedood.

Flora- en fauna-activiteit - Aanvraag vergunning (Rijk)

| ✓ Gegevens bij overige ingrepen                                                                                                    |     |
|----------------------------------------------------------------------------------------------------|-----|
| Voeg een bijlage toe met daarin onderstaande gegevens:                                                                                                    |     |
| <ul> <li>overzicht planning werkzaamheden</li> <li>toelichting op werkzaamheden</li> <li>onderbouwing van bet wettelijk belang</li> </ul>                                                         |     |
| <ul> <li>bestudeerde alternatieven voor de activiteit en een onderbouwing waarom er geen andere bevredigende oplossing is dan het verrichten van de<br/>activiteit</li> <li>activiteit</li> </ul> |     |
| <ul> <li>activitettenplan</li> <li>natuurwaardenonderzoek</li> <li>kaartmateriaal</li> </ul>                                                                                                    |     |
| <ul> <li>leeswijzer</li> <li>Hieronder staat een toelichting op de benodigde gegevens.</li> </ul>                                                                                                 |     |
| ✓ Lees meer                                                                                                    |     |
| + Bijlage toevoegen                                                                                                    |     |
| Volger                                                                                                    | nde |

#### 

#### Planning

Geef een overzicht van de planning (fasering) van de werkzaamheden die verricht gaan worden. De planning van de werkzaamheden is nodig om een beeld te krijgen van het tijdstip waarop de schadelijke handeling wordt verricht.

#### Toelichting op werkzaamheden

Geef een toelichting op de werkzaamheden die u gaat verrichten. Maak duidelijk wat de werkzaamheden inhouden waarvan de schadelijke handeling deel uitmaakt. Dit kan bijvoorbeeld de aanleg van een snelweg zijn ten behoeve waarvan het kappen van een boom nodig is. Voeg een effectbeoordeling toe waaruit blijkt wat de effecten van de handeling op de aanwezige beschermde soorten zijn.

#### Bestudeerde alternatieven en onderbouwing waarom er geen andere bevredigende oplossing is dan het verrichten van de activiteit

Toon voor alle beschermde soorten aan dat er geen andere bevredigende oplossing (alternatief) is voor het door u geplande initiatief, die minder schade oplevert voor de betreffende soort(en). Geef aan welke alternatieven in tijd, plaats en werkwijze/inrichting u heeft afgewogen en waarom het voorgestelde plan volgens u de oplossing is met de minst negatieve effecten op de beschermde soorten.

#### Wettelijk belang

Toon aan in welk kader het verrichten van de activiteit van belang is. De onderbouwing moet verband houden met het eerder gekozen wettelijke belang uit het aanvraagformulier.

# Stap 6: Vul uw persoonsgegevens in.

## E-mailadres en telefoonnummer initiatiefnemer

### E-mailadres

Vul het e-mailadres in waarmee we kunnen corresponderen over dit verzoek.

## Telefoonnummer

Vul het telefoonnummer in waarmee we contact kunnen opnemen over dit verzoek.

# Gegevens particuliere initiatiefnemer

Voorletters

Voorvoegsel

Achternaam

R.G.

Vooraf ingevuld antwoord.

Smit

Vooraf ingevuld antwoord.

Stap 7: U komt op het volgende scherm. Hier kunt u controleren of u alles juist heeft ingevuld.

# Schadebestrijding grauwe gans

| 7. Verzoeken indienen                                                                                                    | ı - opbouw verzoeken                                                                                                    |                                                                                                    | Stap 7/7         |
|----------------------------------------------------------------------------------------------------|----------------------------------------------------------------------------------------------------|----------------------------------------------------------------------------------------------------|------------------|
| We hebben 1 verzoek gemaakt v<br>Ergens anders indienen                                                                                                   | an uw activiteiten. Hier ziet u waar u dit v                                                                                                | erzoek indient.                                                                                      |                  |
| Verzoek:                                                                                                    |                                                                                                    | Schadebestrijding grauwe gans                                                                        |                  |
| Indienen bij:                                                                                                    |                                                                                                    | Provincie Drenthe                                                                                    |                  |
| Soort:                                                                                                    |                                                                                                    | Aanvraag vergunning                                                                                  |                  |
| Bevat:                                                                                                    |                                                                                                    | Flora- en fauna-activiteit - Aanvraag vergunning (Rijk)                                              |                  |
| Vorige stap                                                                                                    |                                                                                                    |                                                                                                    | Volgende         |
| √ervolgens komt u o                                                                                                    | op het volgende scherm:                                                                                                    |                                                                                                    |                  |
| Schadebestriic                                                                                                    | ling grauwe gans                                                                                                    |                                                                                                    |                  |
| 7. Verzoeken indier                                                                                                    | nen - doel van de verzoeken                                                                                                    |                                                                                                    | Stap 7/7         |
| Wilt u uw verzoeken definitie                                                                                                    | ef of als conceptverzoek indienen?<br>Definitief                                                                                            |                                                                                                    |                  |
| Twijfelt u over de haalbaar<br>indient? Dien uw verzoek o                                                                                                 | rheid van uw plan of project? Of wilt u lat<br>dan eerst in als conceptverzoek. Dit heeft                                                   | en controleren of u de juiste informatie heeft ingevuld, voordat u het ver<br>de volgende voordelen: | rzoek definitief |
| <ul> <li>U kunt dit bespreken</li> <li>Provincie Drent</li> <li>U komt erachter of u</li> <li>U bespreekt welke in</li> <li>U voorkomt onnodig</li> </ul> | n met:<br>the<br>I uw verzoek goed heeft ingevuld.<br>Iformatie u eventueel nog moet aanlevere<br>e vertraging in de behandeling van het de | en.<br>efinitieve verzoek.                                                                           |                  |
| Bij elk verzoek ziet u of he                                                                                                    | et mogelijk is om een conceptverzoek in te                                                                                                  | e dienen.                                                                                            |                  |
| Let op: kijk altijd eerst op o                                                                                                    | de website van de overheidsinstantie die u                                                                                                  | uw verzoek behandelt of er kosten zijn voor het indienen van een concep                              | otverzoek.       |
| Verzoek:                                                                                                    | Schadebestriiding grauwe gans                                                                                                    |                                                                                                    |                  |
| Indienen bii:                                                                                                    | Provincie Drenthe                                                                                                    |                                                                                                    |                  |
| Soort:                                                                                                    | Aanvraag vergunning                                                                                                    |                                                                                                    |                  |
| Bevat:                                                                                                    | Flora- en fauna-activiteit - Aanvraag ve                                                                                                    | rgunning (Rijk)                                                                                      |                  |
| Conceptverzoek mogelijk:                                                                                                    | Ja                                                                                                    |                                                                                                    |                  |
| Vorige                                                                                                    |                                                                                                    |                                                                                                    | Volgende         |

Stap 8: Hier vult u opnieuw een vragenlijst in. U vult in of u bijvoorbeeld met uw buren heeft overlegd voordat u deze vergunning ging aanvragen. U dient antwoord te geven op deze vragen voordat u op 'indienen' drukt.

| arsigma Verzoek: Schadebestrijding ganzen                                                                                                    |                                        |
|----------------------------------------------------------------------------------------------------|----------------------------------------|
| Indienen bij: Provincie Drenthe<br>Soort: Aanvraag vergunning<br>Bevat: Flora- en fauna-activiteit - Aanv<br>Doel: Definitief                                                                                                    | rraag vergunning (Rijk)                |
| Participatie: anderen betrekken bij uw plannen<br>Heeft u contact gehad met anderen voor wie de omgeving and<br>door uw plannen?                                                                                                    | ders wordt 🔿 Ja 🔿 Nee                  |
| Participatie is het betrekken van anderen uit uw omgeving b<br>plannen. Dit kunnen bijvoorbeeld uw buren of omwonender<br>maar ook bedrijven, maatschappelijke organisaties of overh<br>Bij een vergunningaanvraag in het Omgevingsloket moet u<br>informatie geven over participatie. Deze informatie heeft de<br>overheid nodig bij de behandeling van uw vergunningaanvra                                                                                                    | ij uw<br>i zijn,<br>ieden.<br>aag.     |
| Hoe heeft u anderen betrokken bij uw plannen?                                                                                                    |                                        |
| <ul> <li>Bijvoorbeeld:</li> <li>U heeft met uw buren en anderen gesproken, omdat u va<br/>bent een boom te kappen.</li> <li>U heeft een bijeenkomst georganiseerd voor omwonende<br/>omdat u een cafetaria wilt openen.</li> <li>U heeft een workshop georganiseerd over uw plannen, o<br/>een zonnepark wilt aanleggen.</li> <li>U heeft een vragenlijst rondgestuurd aan buurtbewoners<br/>erachter te komen wat mensen in uw omgeving belangri<br/>vinden.</li> <li>Let op: noem in uw antwoord geen namen of contactgegeve</li> </ul> | an plan<br>en,<br>mdat u<br>5 om<br>jk |

Op hetzelfde scherm, onder 'Verzoek', kunt u nog zaken opschrijven die u bij de vorige stappen niet kwijt kon.

| Verzoek                                                                                                    |                     |
|----------------------------------------------------------------------------------------------------|---------------------|
| Toelichting op uw verzoek                                                                                                    |                     |
|                                                                                                    |                     |
| Uw referentienummer (j)                                                                                                    |                     |
|                                                                                                    |                     |
| Zijn er gegevens die u later opstuurt? Denk aan bouwtekeningen, foto's,<br>plattegronden, etc. Geef hier aan welke gegevens dat zijn en waarom u die<br>later opstuurt. |                     |
|                                                                                                    |                     |
| Zijn er gegevens die u nu niet opstuurt? Geef aan welke gegevens dat zijn<br>en waarom u die niet opstuurt. Bijvoorbeeld omdat u die eerder heeft<br>opgestuurd.        |                     |
|                                                                                                    | <i></i>             |
| U kunt een bijlage toevoegen over het contact met anderen (participatie).                                                                                               | + Biilage theynegen |
| Bijvoorbeeld het verslag van een bijeenkomst of rapport over de<br>participatie. Stuur geen namen of contactgegevens van anderen<br>mee, die zijn vertrouwelijk.        |                     |

Tot slot vinkt u aan dat u alle vragen naar waarheid heeft ingevuld en drukt u op 'Indienen'.

# Kosten

De kosten van een aanvraag zijn verschillend. Kijk op de website van uw gemeente, waterschap of provincie voor de precieze kosten.

Hierbij verklaar ik alle vragen naar waarheid te hebben ingevuld.

🛃 Verzoeken downloaden

Vorige

Indienen